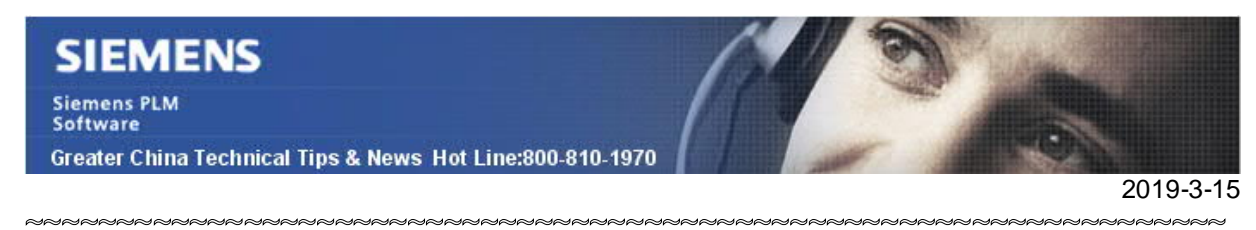

### Siemens PLM Software 技術技巧及新聞

歡迎流覽《Siemens PLM Software 技術技巧及新聞》,希望它能成為 Siemens PLM Software 技術支援團隊將 Siemens PLM Software 最新產品更新、技術技巧及新聞傳遞給用戶的一種途徑

### Date: 2019/03/15

### **NX** Tips

## 1. NX1847 裡如何關閉 Automatic Work Part?

允許 Automatic Work Part Change 選項開闢,在 Top Border bar 上,緊挨著 assembly filter。

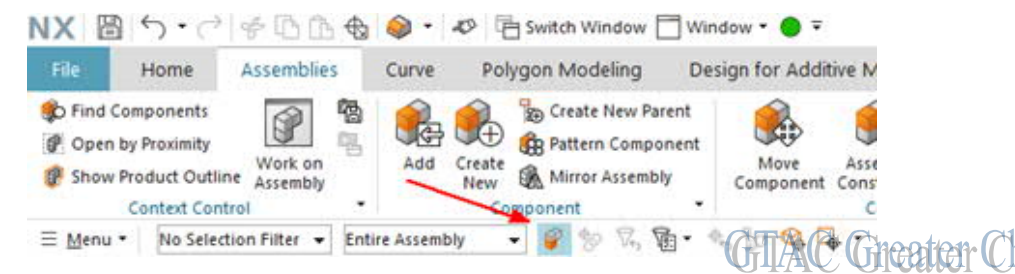

Allow Automatic Work Part Change 選項也可以在 Customer Defaults 裡指定,具體位置在 'Modeling→General→General (tab)'.

| Defaults Level U                                | ser | ▼ Default          | Lock Stat  | e Unlocked 👻 Units Syster     | n Metric 🔻 | 晶         | 505 |
|-------------------------------------------------|-----|--------------------|------------|-------------------------------|------------|-----------|-----|
| Gateway                                         | ^   | Simulation         | 4          | Additive Manufacturing        | Conv       | ergent    |     |
| Layout                                          |     | General            | dit        | Examine Geometry Tests        | Misci      | ellaneous |     |
| Modeling<br>General                             |     | er orene object    | U T UICE   | -ciudits                      |            |           | ^   |
| - Delay and Update                              |     | Grid Lines         |            |                               |            |           |     |
| - Feature Parameters                            |     | 11                 |            |                               | 0          | 0         |     |
| <ul> <li>Freeform Feature Parameters</li> </ul> |     | U                  |            |                               | U          |           |     |
| Solid Modeling                                  |     | V                  |            |                               | 0          | 0         |     |
| Freeform Modeling                               |     |                    |            | - Internal to Child Frantson  |            | 0         |     |
| Feature Settings                                |     |                    | KE SKELCH  | es internal to Child Features |            |           |     |
| Feature Group                                   |     | Transfer Object At | tributes w | hen Commands Divide or Joi    | in Objects | Ø         |     |
| Part Module                                     |     | Allow Automatic \  | Nork Part  | Change                        |            | ⑦.        | •   |
|                                                 | Y   |                    |            |                               |            |           |     |

在頁面的最下面可以找到這個選項的開關。

# **Teamcenter Tips**

## 2. 安裝低版本的安全會話代理應用時出現錯誤

### 問題:

在已安裝有 TC11.5 或者更高版本的安全會話代理應用的用戶端電腦上,安裝低版本的安全會話代理應用時出現錯誤

# SIEMENS

Siemens PLM Software

Greater China Technical Tips & News Hot Line:800-810-1970

2019-3-15

中止:所用系統上已安裝有該產品的一個或多個新版本。故無法升級

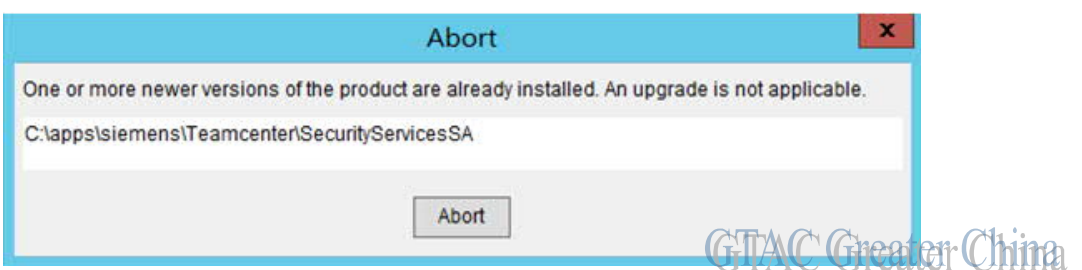

### 解決版本:

眾所問知,安全會話代理程式是一個 Instal I Anywhere 應用程式,它使用自己的註冊檔來進行安裝。

清理已安裝的應用的方法是:

在 C: \Program Files\Zero G Registry 資料夾中找到註冊檔

(.com.zerog.registry.xml)。該文件和資料夾是隱藏的。因此你需要變更資料夾選項來 顯示隱藏的資料夾和檔。

刪除 Zero G Registry 資料夾。

|   | 名称                    | 修改日期            | 类型             |
|---|-----------------------|-----------------|----------------|
|   | 길 Common Files        | 2013/8/22 23:39 | 文件夹            |
|   | 🎉 Internet Explorer   | 2014/3/18 18:17 | 文件夹            |
| 营 | 3 Oracle              | 2018/2/9 13:53  | 文件夹            |
|   | Uninstall Information | 2013/8/22 22:50 | 文件夹            |
|   | 🎳 Windows Mail        | 2013/8/22 23:39 | 文件夹            |
|   | Windows NT            | 2013/8/22 23:39 | 文件夹            |
|   | WindowsApps           | 2013/8/22 23:39 | 文件夹            |
|   | 📕 WindowsPowerShell   | 2013/8/22 23:39 | 文件夹            |
|   | Je WinRAR             | 2018/2/8 15:49  | 文件夹            |
|   | 🍶 Zero G Registry     | 2019/2/27 15:17 | TAC Greater Ch |

開始安裝 Security Session Agent. 就可以順利完成了

# 3. <u>如何修改 CATIA 集成介面的顯示語言?</u>

## 問題:

即使你修改了 Teamcenter 和 CATIA 的顯示語言,但 CATIA 集成介面的顯示語言仍然沒有改變,比如:SaveManager 介面

如何才能修改 TCIC 介面的顯示語言?

### SIEMENS Siemens PLM Software Greater China Technical Tips & News Hot Line:800-810-1970

#### 軟體配置:

2019-3-15

OS: Window Server 2012 R2 Product: TEAMCENTER 11.4 Application: INTEGRATIONS FOR CATIA 11.0.6

方法:

進入 %TCICV5\_DIR%\racless 資料夾。

編輯 StartRaclessServer.bat, 添加參數"-nl=en\_US",如下:

REM The initial Java heap size is set to 256MB REM Modify the -Xms parameter to change this value set RACLESS\_CMD= "%JRE\_HOME%\bin\java" -Xms256M -classpath "%RACLESS\_JAVA\_CLASSPATH%" %MAINCLASS% %\* -nl=en\_US

進入%TC\_ROOT%\portal,並創建新的批次檔CustomPortal.bat, 僅內容很簡單,只是調用 %TC\_ROOT%\portal\portal -nl en\_US,如下:

@echo off

call "C:\apps\Siemens\tc\_root\portal\portal.bat" -nl en\_US

修改檔 %TCICV5\_DIR%\env\client\_env, 並將調用的 portal.bat 修改為新創建的 CustomPortal.bat

<client>
Teamcenter Rich Client
C:\apps\Siemens\tc\_root\portal\CustomPortal.bat
Client\_0
C:\apps\Siemens\tc\_root\portal
</client>
<client>
Teamcenter Integration for CATIA V5 Loader
C:\TCIC\_V5\racless\TcICLoader.bat
Client\_0
C:\apps\Siemens\tc\_root\portal
</client>

GTAC Greater China

Greater China ME&S Service Team PRC Helpdesk (Mandarin): 800-810-1970/021-22086635 Taiwan Helpdesk (Mandarin): 00801-86-1970 HK Helpdesk (Cantonese): 852-2230-3322 Global Technical Access Center: <u>http://www.siemens.com/gtac</u> Siemens PLM Software Web Site: <u>http://www.plm.automation.siemens.com/zh\_cn/</u>

此e-mail newsletter 僅提供給享有產品支援與維護的Siemens PLM 軟體使用者。當您發現問題或 希望棄訂,請發送郵件至 <u>helpdesk\_cn.plm@siemens.com</u>聯繫,如棄訂,請在標題列中注明"棄 訂"